## Procedura przedłużenia ważności wniosku.

1.Żeby przedłużyć wniosek należy się zalogować do systemu.

| 0000 | Kontrast: \land \land | Czcionka: A A A               | ę |
|------|-----------------------|-------------------------------|---|
|      | WULCAN                | System elektronicznego zapisu |   |
|      | Zgłoś kandydaturę     |                               |   |
|      | Aktualności           | Aktualności                   |   |
|      | Zasady naboru         |                               |   |
|      | Oferta                |                               |   |
| 1    | Pliki do pobrania     |                               |   |
|      | Pomoc                 |                               |   |
|      |                       |                               |   |
|      | Logowanie             |                               |   |
|      |                       | Login:                        |   |
|      |                       | Hasio:                        |   |

Zaloguj się

2. Następnie w menu po lewej wybrać zakładkę AKTUALNOŚCI.

Nie pamiętam hasła

|                                                                              | System elektronicz    | nego zapisu            |                                |  |
|------------------------------------------------------------------------------|-----------------------|------------------------|--------------------------------|--|
| Aktualności                                                                  |                       |                        |                                |  |
| Zasady naboru                                                                | Aktualności           |                        |                                |  |
| Oferta                                                                       | Moja kandyda          | ydatura                |                                |  |
| Wniosek został zaakceptowany i kandydat znajduje się na liście oczekujących. |                       |                        | jcych.                         |  |
| Informacja - dane<br>osobowe                                                 | Lista preferencji:    |                        |                                |  |
| Punktacja                                                                    | Numer                 | Nazwa jednostki        | Pozycja na liście oczekujących |  |
| Zmień hasło                                                                  | 1 Bole                | sława Krzywoustego 9   | 1                              |  |
| Liqué konto                                                                  | 2 Univ                | versytecka 15          | 1                              |  |
| USUN KONLO                                                                   | 3 Т.Во                | ya-Żeleńskiego 30A     | 1                              |  |
| Pliki do pobrania                                                            | -                     | 4                      |                                |  |
|                                                                              | Termin ważności wnios | sku upływa: 04.09.2021 |                                |  |

## 2. Następnie kliknąć przedłuż ważność wniosku. Termin ważności wniosku widoczny jest w kolorze

| czerwonym.                         |                                                                                            |                                                                   |                                                        |    |
|------------------------------------|--------------------------------------------------------------------------------------------|-------------------------------------------------------------------|--------------------------------------------------------|----|
|                                    | System elektronicznego zapisu                                                              |                                                                   |                                                        |    |
| Aktualności                        |                                                                                            |                                                                   |                                                        |    |
| Zasady naboru                      | Moja kandvdatura                                                                           |                                                                   |                                                        |    |
| Oferta                             | Weiczek został zaskosatowany i kazd                                                        |                                                                   |                                                        |    |
| Wniosek                            | whiosek został zaakceptowany i kand                                                        | pat znajduje się na liscie oczekujących.                          |                                                        |    |
| Informacja - dane<br>osobowe       | Lista preferencji:                                                                         |                                                                   | Annal - Plat                                           | 1  |
| Punktacja                          | Numer                                                                                      | Nazwa jednostki                                                   | Pozycja na liscie oczekujących                         |    |
| Zmień hasło                        | 1 Bolesława Krzywou                                                                        | stego 9                                                           | 1                                                      |    |
| Usuń konto<br>Pliki do pobrania    | 2 Uniwersytecka 15                                                                         |                                                                   | 1                                                      |    |
| Pomoc                              | 3 T.Boya-Żeleńskiego                                                                       | 30A                                                               | 2                                                      |    |
|                                    | Termin ważności wniosku upływa: 04,1<br>Po przedłużeniu ważności wniosku pr<br>Aktualności | D3.2021<br>osimy upewnić się, że w zakładce Aktualności jest wido | iczna nowa, poprawna vata.<br>Przedłuż ważność wniosku |    |
| © VULCAN sp. z o. o. 2021 <u>N</u> | Nabór wersja: 21.1.1.3463                                                                  |                                                                   | Polityka prywatności (pliki cookie)                    | í. |

## 3. W kolejnym kroku należy zaktualizować datę rozpoczęcia uczęszczania *i zapisać zmianę*.

|    | Aktualności                  |                                                                                                    |
|----|------------------------------|----------------------------------------------------------------------------------------------------|
|    | Zasady naboru                | Ważność wniosku zostanie przedłużona po zatwierdzeniu daty rozpoczęcia uczęszczania. Prosimy o wprowadzenie aktualnie oczekiwanej |
|    | Oferta                       | daty przyjęcia.                                                                                                    |
|    | Wniosek                      |                                                                                                    |
|    | Informacja - dane<br>osobowe | 01.09.2021                                                                                                    |
| E. | Punktacja                    | Zapisz                                                                                                    |
|    | Zmień hasło                  |                                                                                                    |
|    | Usuń konto                   |                                                                                                    |
|    | Pliki do pobrania            |                                                                                                    |
|    | Pomoc                        |                                                                                                    |
|    |                              |                                                                                                    |
|    |                              |                                                                                                    |
|    |                              |                                                                                                    |
|    |                              |                                                                                                    |

© VULCAN sp. z o. o. 2021 <u>Nabór</u> wersja: 21.1.1.3463

Polityka prywatności (pliki cookie)

## 4. Po prawidłowym przedłużeniu ważności wniosku Wyświetlana jest informacja do kiedy został przedłużony wniosek

|                              | System elektronicznego zapisu                      |  |
|------------------------------|----------------------------------------------------|--|
| Aktualności                  |                                                    |  |
| Zasady naboru                | Ważność wniosku została przedłużona do 04.06.2021. |  |
| Oferta                       | Wróć do Aktualności                                |  |
| Wniosek                      |                                                    |  |
| Informacja - dane<br>osobowe |                                                    |  |
| Punktacja                    |                                                    |  |
| Zmień hasło                  |                                                    |  |
| Usuń konto                   |                                                    |  |
| Pliki do pobrania            |                                                    |  |
| Pomoc                        |                                                    |  |
|                              |                                                    |  |